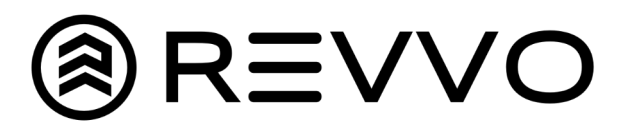

## How to Change Tread Display

## Tread Class vs Tread Value

|                                                | Fleet Options                                                                                          |
|------------------------------------------------|----------------------------------------------------------------------------------------------------|
| Step #1<br>In the Admin page, select "Options" | General Units Daily Inspection Display GPS Upload Global Branding Sessions                             |
| Step #2<br>Select "Display" tab                | <ul> <li>Display Low Pressure Alerts in Dashboard</li> <li>Display Temperature in Dashboard</li> </ul> |
| Step #3<br>Select "Show Tread Value"           | Display Vehicle Locations in Dashboard                                                                 |
| Step #4<br>Save                                | Display Tread                                                                                          |
|                                                | Show Tread Value                                                                                       |

## Fleet Dashboard

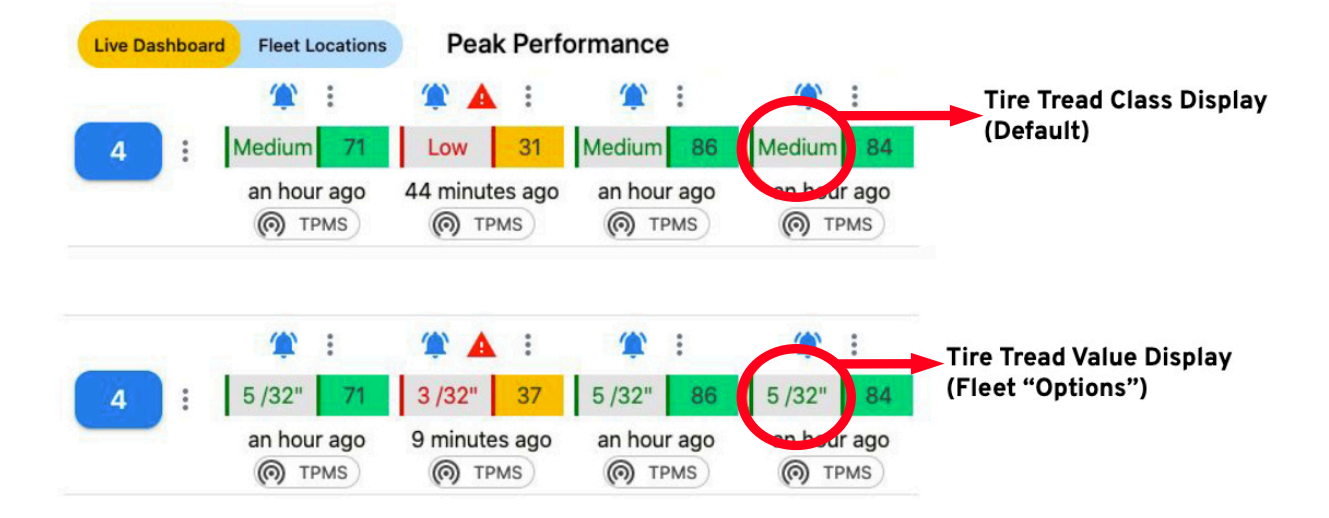